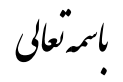

شوه نامه ثبت نام در کلاس ای آموزشی (معاون آموزشی عتبات)

- ۱. ورود به سایت سامانه جامع کارگزاران https://kargozaran.haj.ir
  - ۲. انتخاب گزینه (ورود به صفحه شخصی )

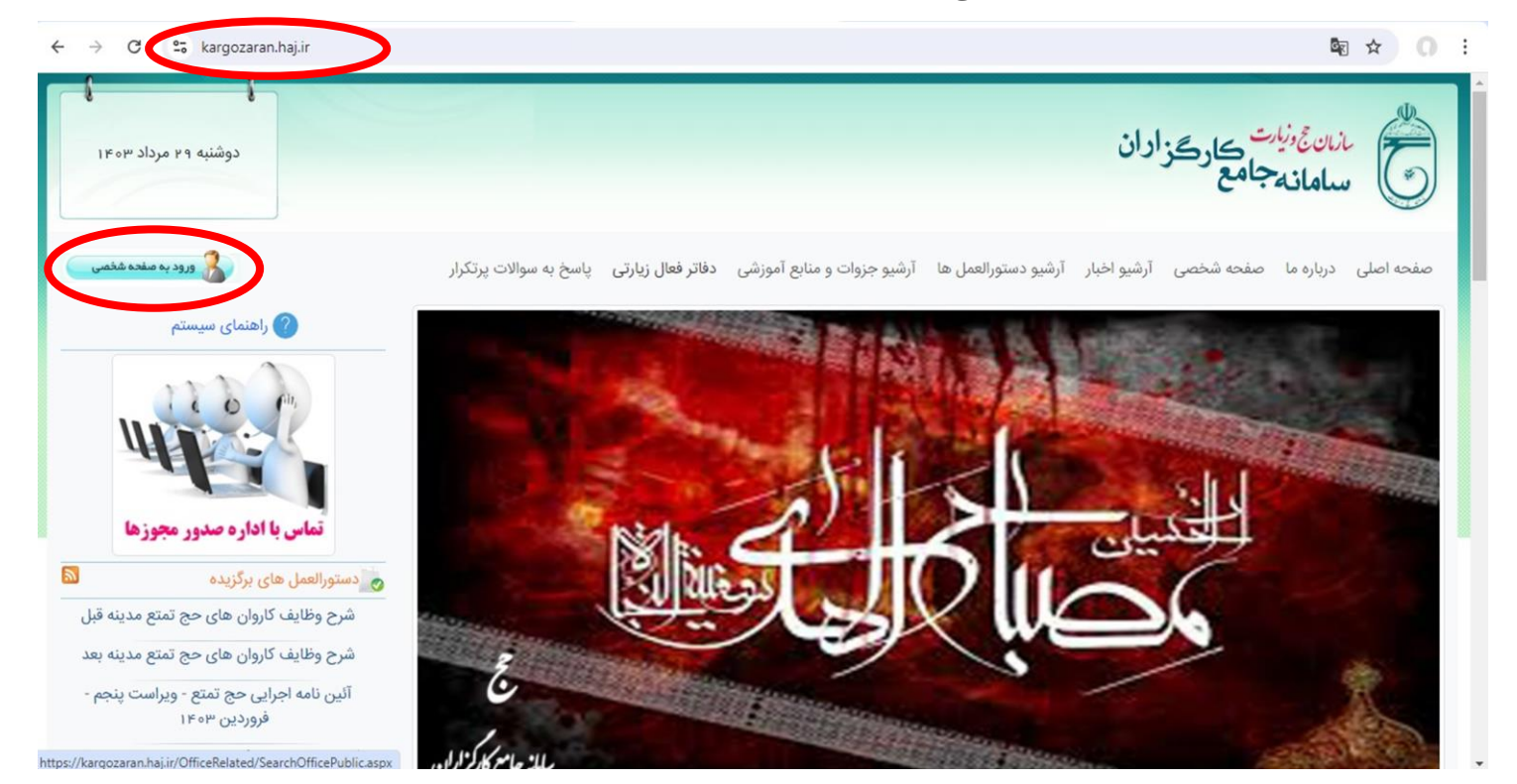

۳. پس از ورود به صفحه شخصی کد ملی و گذرواژه ثبت گردد .

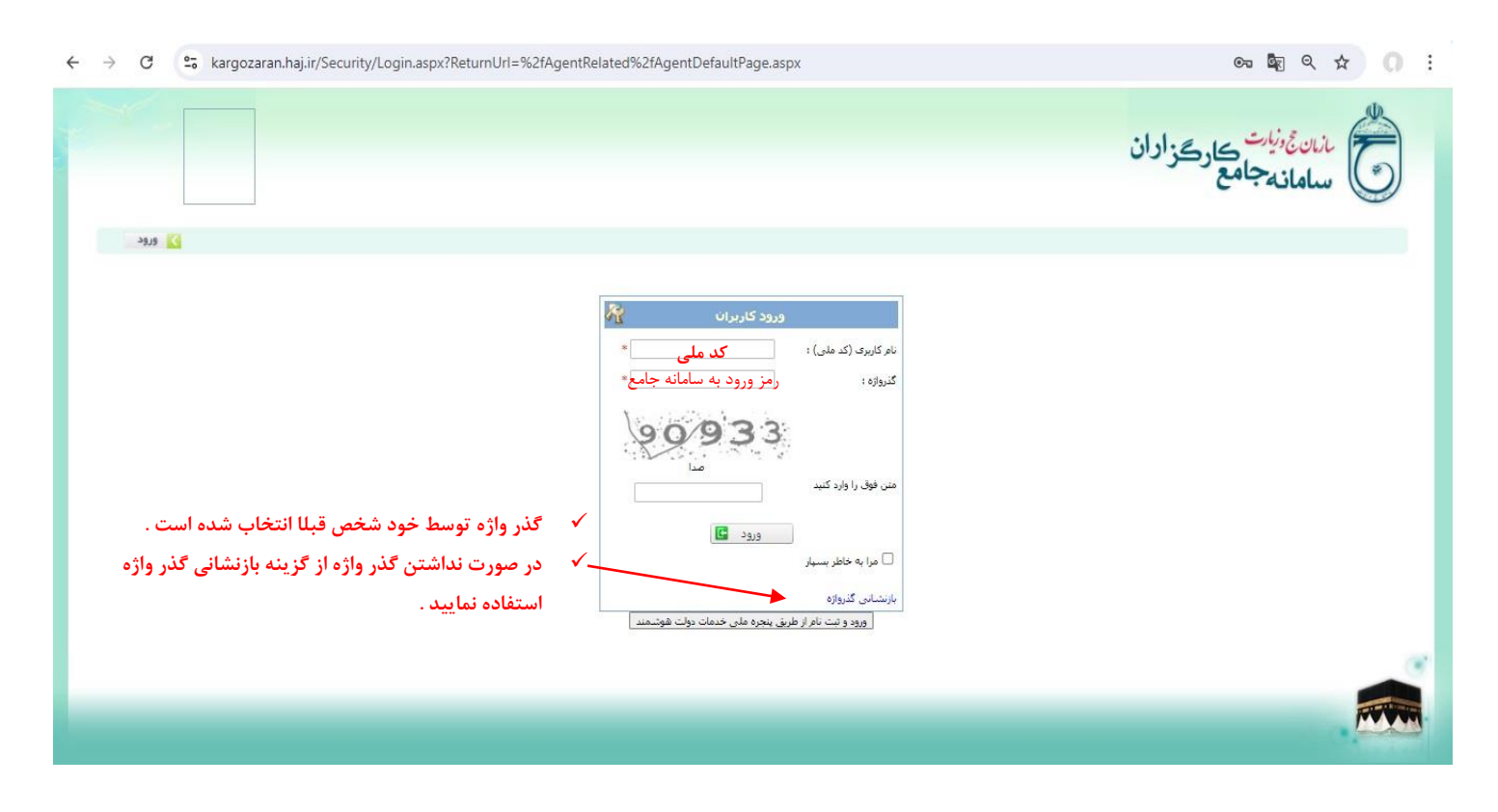

۴. در صفحه شخصی واردآیکن ( مدیریت اطلاعات اصلی ) شده و بر روی گزینه اطلاعات آموزش کلیک نمایید .

|             |             |               |               |        |                              |                                |                                                   | <u>ھ</u> زاران         | ن <sup>چ</sup> ون <sup>یارت</sup> کارد<br>امانهجامع | nie 👸                                                                                                 |
|-------------|-------------|---------------|---------------|--------|------------------------------|--------------------------------|---------------------------------------------------|------------------------|-----------------------------------------------------|----------------------------------------------------------------------------------------------------|
| 🔪 فروج      |             |               |               |        |                              |                                | فحه كارتابل                                       | مفحه املی ص            | بازدیدهای اخیر                                      | مشاهده منو                                                                                            |
|             |             |               |               |        |                              |                                |                                                   |                        | .فحه من                                             | 🔳 مفحه اصلی -> م                                                                                      |
|             |             |               |               |        |                              |                                |                                                   | ت خوش آمديد            | رگزاران حج و زیار                                   | به سامانه جامع کا                                                                                     |
|             |             |               | کدهای: ۲۰۰۰   |        |                              | دگی، سیمی<br>راسان رضوی (مشهد) | نام خانوا<br>شهر: خ                               |                        | -                                                   | نام، محمد المرام، محمد المرام المرام المرام المرام المرام المرامة المرامة المرامة المرامة المرامة الم |
|             |             |               |               |        |                              |                                |                                                   | ئبت نام كرده ايد       | ایی که شما در آن                                    | ليست فراخوان ه                                                                                        |
|             |             |               |               |        | بد،                          | را در جدول زیر کلیک نمای       | مربوط به فراخوان مورد نظر                         | ، کافی است دکمه انتخاب | ی وضعیت خود در فراخوان                              | کاربر گرامی برای بررس                                                                                 |
| تاريخ اعزام | نوع فراخوان | تاريخ درخواست | توضيحات       | محل    | وضعیت شـما در این<br>فراخوان | موضوع                          | عنوات قراخوان                                     | كارتامه آزمون          | انتخاب                                              | رديف                                                                                                  |
|             | اختصاصى     | 1402/09/17    | معاون آموزشنی | كاروان | استعلامات                    | عتبات عاليات عراق              | معاون آموزشنی<br>کاروان عتبات<br>عالیات عراق 1402 | 4                      |                                                     | 1                                                                                                    |
|             |             |               | Ŕ             |        |                              |                                |                                                   |                        |                                                     | >                                                                                                    |

|             |                  |                                |                                                                                                    | ک ملی:                                                                                   |
|-------------|------------------|--------------------------------|----------------------------------------------------------------------------------------------------|------------------------------------------------------------------------------------------|
|             | باو خانوادگی:    |                                | -                                                                                                    | يد ا                                                                                     |
|             | ار بن            |                                |                                                                                                    | معارد مناساته                                                                            |
| ~0          | مسند (المرد      | •                              |                                                                                                    | ىلىن بوك:                                                                                |
|             |                  |                                | لېلې 🔹                                                                                                    | سل بوك                                                                                   |
|             |                  |                                | جراسان رفوی ۲۰] [مشید ۲۰]                                                                                                    | شور معل بولته                                                                            |
| , •         | روان 0 مس        | í                              | 🖲 مناهل 🔿 معرد                                                                                                    | ومعب نافل:                                                                               |
| *           |                  |                                | سلمان ۲                                                                                                    |                                                                                          |
| <b>v</b>    | طبيد الرابي      | •                              | دارات کارب بابان خصب 🔹 🔹                                                                                                    | ومست خام وظنته                                                                           |
|             | ر به معلق ا      | a                              | @ • <b></b>                                                                                                    | الازمر هزى نعملى:                                                                        |
|             |                  |                                |                                                                                                    | میزان اشنایی با زبانهای خارجی                                                            |
| •           |                  |                                | ·                                                                                                    | القسي                                                                                    |
|             |                  |                                |                                                                                                    |                                                                                          |
|             |                  |                                |                                                                                                    |                                                                                          |
|             |                  |                                |                                                                                                    | <b>÷</b>                                                                                 |
|             |                  |                                |                                                                                                    |                                                                                          |
|             |                  |                                |                                                                                                    | ا شماره سریال کارب علی مطابق شکل روبرو وارد شود<br>شماره سریال کارب ملی: استان میکنیسیسی |
|             |                  |                                |                                                                                                    |                                                                                          |
|             |                  |                                |                                                                                                    |                                                                                          |
|             |                  |                                |                                                                                                    |                                                                                          |
|             |                  |                                |                                                                                                    |                                                                                          |
| 1           |                  | 2                              |                                                                                                    | 9                                                                                        |
| ساور کارسات | منوافق وماردي    | اللاغان كبرنامه موارد عا       | سوان نبشن الداركان                                                                                                    | اللاديان الملي                                                                           |
|             | 1                | 6                              |                                                                                                    |                                                                                          |
|             | تساره موبال غرين | اللاغان وتكسي وإنوان هاد أرمون | التي المراجع المراجع المراجع المراجع المراجع المراجع المراجع المراجع المراجع المراجع المراجع المراجع المراجع ا<br>معادية مسالم المراجع المراجع المراجع المراجع المراجع المراجع المراجع المراجع المراجع المراجع المراجع المراجع ال |                                                                                          |
|             |                  |                                |                                                                                                    |                                                                                          |
|             |                  |                                | $\sim$                                                                                                    |                                                                                          |
|             |                  |                                |                                                                                                    |                                                                                          |

 پس از ورود به صفحه آموزش گزینه درخواست آموزش را انتخاب نمایید و بر روی دوره های معاون آموزشی عتبات كليك نماييد . ( انتخاب ١٢ درس براى معاون آموزشى ضرورى مى باشد ) پس از انتخاب درس و تایید ، مرکز درس انتخابی را تایید کرده و لینک پرداخت شهریه پیامک خواهد شد و یا پس از تایید مرکز می توانید از مسیر ( شناسنامه آموزشی - پرداخت شهریه ) اقدام به واریز نمایید .

| → C == edu.haj.ir/ldeaSystem/Home                                                       | S 🔤 🌣                                                                                              | 0 |
|-----------------------------------------------------------------------------------------|----------------------------------------------------------------------------------------------------|---|
| $\sim$                                                                                  | سامانه فراگیر آموزش اسانه مانه موزش اسانه مانه موزش اسانه مانه موزش                                |   |
| مشاهده اخبار و اخلاعیه ها<br>. راهنمای سامانه<br>8 پیوست مطلب                           | می استامه<br>الدرونیی<br>آموزشی الزیابی                                                            |   |
| راهنمای سامانه فزاگیر آمورش                                                             | درخواست آموزش<br>ارسال و دریافت پیام (۱)                                                           |   |
| َ نظرسنجی<br>در حال حاضر نظرسنجی جدید موجود نمی باشد.<br>مشاهده تتابع نظرسنجی های گذشته | کلاس ها و جلسات آنلاین ییوندها اگرارش ها<br>سامانه بادگیری و آرمون الکترونیکی<br>کلاس های غیرحشوری |   |
| n en en en en en en en en en en en en en                                                | کلاسی در حال خاضر قطال ثبیست.<br>جاسات آلتایین                                                     |   |

| ← → C <sup>2</sup> ed            | lu.haj.ir/IdeaSystem/RequestTraining |                                                                     | ତ ¤ ☆ 0 :                                           |
|----------------------------------|--------------------------------------|---------------------------------------------------------------------|-----------------------------------------------------|
| $\sim$                           | •                                    | سامانه فراگیر آموزش<br>سارمان جو دربارت سلمانه جامع آمورش کارگزاران | دوشنبه بیست و نهم مرداد ۴۴۰۳                        |
|                                  |                                      | درخواست آموزش                                                       | 骼 صفحه نخست                                         |
|                                  |                                      |                                                                     | 🗘 درخواست آموزش                                     |
|                                  |                                      | دوره های معاون آموزشی عتیات                                         | 🌲 درخواست آموزش مت شده                              |
|                                  |                                      |                                                                     | 🕿 شناسنامه آموزشی                                   |
|                                  |                                      |                                                                     | 🖧 ارزیابی اثریخشی                                   |
|                                  |                                      |                                                                     | 🗐 کتابخانه الکترونیک                                |
|                                  |                                      |                                                                     | 🗐 آرشيو اخبــار                                     |
|                                  |                                      |                                                                     | 🕥 ارسال و دریافت پیام                               |
|                                  |                                      |                                                                     | 📍 پرسش های متداول                                   |
|                                  |                                      |                                                                     | 🕄  فراخوان همکـاری                                  |
|                                  |                                      |                                                                     | 🖨 راهنمای استفاده از سامانه                         |
|                                  |                                      |                                                                     | سامانه يادگيري الكترونيكي                           |
|                                  |                                      |                                                                     | © مدیریت یکپارچه آموزش و یادگیری ایده<br>( ۰۰.=۵۰ ) |
|                                  |                                      |                                                                     |                                                     |
|                                  |                                      |                                                                     |                                                     |
| https://edu.haj.ir/IdeaSystem/Re | equestTraining                       |                                                                     |                                                     |

| + -          | → C             | edu.haj.ir/lde | aSystem/Req | uestTraining |             |              |                |                                                   |                             | ତ 🕸 ବ ☆ 이                                                    |
|--------------|-----------------|----------------|-------------|--------------|-------------|--------------|----------------|---------------------------------------------------|-----------------------------|--------------------------------------------------------------|
| ~            |                 | -0             |             |              |             |              |                | <b>گیر آموزش</b><br>- سامانه جامع امورش کارکزاران | ساماته قرارً                | دوشتبه بیست و نهم مرداد ۱۴۰۳                                 |
|              |                 |                |             |              |             |              | tell an Uanzan |                                                   | Catalant's Institu          | 🖌 صفحه نخست                                                  |
|              |                 |                |             |              |             |              |                |                                                   | درخواست التورس              | کے درخواست آموزش                                             |
| ~            | Q               |                |             |              |             |              |                |                                                   | دوره های معاون آموزشی عتبات | آموزش های درخواست شده                                        |
|              |                 | شهريه          | ظرفيت       | مدت ساعت     | شروع        | كدكلاس       |                |                                                   |                             | 🖥 شناستامه آموزشی                                            |
| <b>1</b>     | 📻 مشخصات کلابیر | 1,175,900      | ۵.          | 24           | 1#+1/+×/10  | Bir-r-inr    | 21 11119       | عربی ۱                                            | اتعفاب                      | 🐴 ارزیابی الریخشی                                            |
|              | 🛅 مشخصات کلام   | 1,1VA,7400     | ۵۰          | 16           | 16+P/+5/10  | B114-414-145 | کد ۱۹۱۴۷       | احکام دین                                         | انتخاب                      | کتابخانه الکترونیک                                           |
| <b>B</b> •   | 📰 مشخصات کلام   | Y,YSW,Y++      | ۵+          |              | 1#+Y/+5/16  | BIP-+P+19V   | کد ۱۰۳۹۹       | بهداشت، ایمنی و کمکهای اولیه                      | انتخاب                      | 💷 آرشیو اخبار<br>۸ اسالودیافت سام                            |
| <b>1</b> 0 u | 📰 مشخصات کلاس   | 1,140,700      | ۵۰          | 14           | 1501/05/10  | B12-012-19A  | کد ۵۰۳۴۵       | اصول و مبانی مدیریت                               | انتخاب                      | ا پرسش های متداول                                            |
| 8            | 📰 مشخصات کلاس   | ***۵,۵**       | ۵۰          | 1+           | 1F+1/+5/10  | B1P-+P++     | کد ۲۹۶۰۳       | مهارتهای ارتباطی                                  | انتخاب                      | 🕑 فراخوان همکـاری                                            |
|              | 📰 مشخصات کلاس   | 0°7,Vee        | ۵۰          | ۶            | 1501/05/10  | B)1-01-101   | کد ۹۹۶۰۴       | آشنایی با سازمان                                  | انتخاب                      | ) راهنمای استفاده از سامانه<br>سامانه دادگی می الکتر های کرد |
| 6            | 🔝 مشخصات کلاس   | A1"9,0++       | ۵+          | 34           | 1F+F/+\$/10 | B)#-+#-#+#   | کد ۲۹۷۰۴       | آداب سفر زيارت عتبات عاليات                       | انتخاب                      | ۵ مدیریت بکیارچه آموزش و یادگیری ایده                        |
| <b>B</b> 0   | 🛅 مشخصات کلامر  | ۸۳۹٬۵۰۰        | ۵۰          | 1.           | ۱۴۰۳/۰۶/۱۵  | B1m-am-ham   | 99769.25       | اخلاق حرفه ای کارگزاران                           | اتتخاب                      | (V.Δ+.++)                                                    |
| 6            | 🛅 مشخصات کلاس   | r,equiAse      | ۵.          | 15           | ۱۴۰۳/«۶/۱۵  | B)#-e#-YeF   | 14010172       | فنآورى اطلاعات و ارتباطات                         | انتخاب                      |                                                              |
| <b>B</b> •   | 📰 مشخصات کلاس   | ∆=₩,V==        | ۵+          | 8            | 18+19/45/10 | B1W-eW-Yea   | 1×+1+4 72      | آشنایی با تغذیه و تدارکات                         | انتخاب                      |                                                              |
|              | 🏢 مشخصات کلاس   | 1,00V,Foo      | ۵۰          | 19           | ۱۴۰۳/۰۶/۱۵  | Bit-et-Pes   | 140104 22      | جغرافيا و اماكن زيارتي كشور عراق                  | انتخاب                      |                                                              |
| 8            | 🔝 مشخصات کلاس   | ۸۳۹,۵++        | ۵.          | ) <b>+</b>   | 15+14/+5/10 | BIM-AM-ARS   | کد ۲۳۳۴۹       | روخوانی وروانخوانی قرآن                           | انتخاب                      |                                                              |
| -            |                 |                |             |              |             |              |                |                                                   |                             |                                                              |

| ← →      | C edu.haj.ir/IdeaSystem/RequestTraining |                                                       | ♥ ■        | ] ☆ 이 :                |
|----------|-----------------------------------------|-------------------------------------------------------|------------|------------------------|
| $\sim$   |                                         | سامانه فراگیر آموزش اسانه مانه موزش استانه بایم آموزش | اد ۳۰۳     | دوشنبه بیست و تهم مرد  |
|          | *                                       | دوره های معاون آموزشی عثبات - درخواست ثبت نام در کلاس | عربی ۱     | 🗌 صفحه نخست            |
| -        |                                         | عربی ا                                                |            | 🗘 درخواست آموز         |
| <u> </u> |                                         |                                                       |            | 🜲 آموزش های د          |
|          | تاييد                                   |                                                       |            | 🕿 شناسنامه آمو         |
|          | شخصات كلاس                              |                                                       |            | 🐴 ارزيابي اثريخ        |
|          | شخصات كلاس                              |                                                       |            | كتابخانه الكترو 📕      |
|          | Not us the                              |                                                       |            | 💷 آرشيو اخيـا          |
| 80       | Chan channel                            |                                                       |            | 🗋 ارسال و دریاف        |
| 6        | شخصات کلاس                              |                                                       |            | ? پرسش های مت          |
|          | شخصات كلاس                              |                                                       |            | الكا فراخوان هم:       |
| 1-2      |                                         |                                                       |            | 🖨 راهنمای استفا        |
| ED       | Charles Cardon                          |                                                       |            | ساماته پادگیری         |
| B        | شخصات كلاس                              |                                                       |            | © مدیریت یکیارچه آموز، |
| 3        | شخصات كلاس                              |                                                       |            | (.0+.++ )              |
|          | شخصات كلاس                              |                                                       |            |                        |
|          |                                         | اربی ۱                                                | یستن فرم : |                        |

| 0 :          | ♥ ■ ☆                                                                  |                  | edu.haj.ir/ldeaSystem/TrainingInfo/0 | - → C |
|--------------|------------------------------------------------------------------------|------------------|--------------------------------------|-------|
|              | سامانه فراگیر آموزش<br>سازمان حج و زیارت - سامانه جامع آموزش کارگزاران |                  | $\bigcirc$                           | ~     |
| *            | شناسنامه آموزشی                                                        |                  |                                      |       |
| 4            |                                                                        |                  |                                      |       |
| 1            | برنامه آموزشی                                                          | استاندارد آموزشی | دوره های در حال اجرا                 |       |
| <u> 41</u> 0 |                                                                        |                  |                                      |       |
|              | پرداخت شهریه                                                           | سوابق آموزشی     | کلاسهای آموزشی                       |       |
|              |                                                                        |                  |                                      |       |
| 9<br>10      | گزارشهای آموزشی                                                        |                  |                                      |       |
| Φ            | کارنامه آموزشی                                                         |                  |                                      |       |
|              | گزارش نیازهای آموزشی به تفکیک سمت اعزام                                |                  |                                      |       |